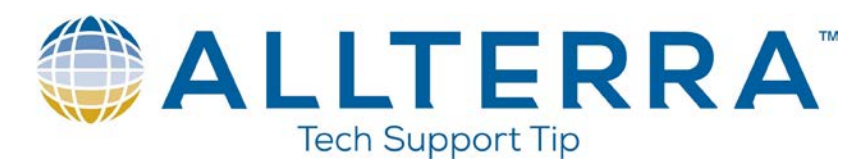

Activating RTX on Trimble R2 with iOS using the Trimble Mobile Manager

NOTE: You can also do this with GNSS status.

| Power on the R2 and pa | air up via Bluetooth |            |
|------------------------|----------------------|------------|
| •∎ AT&T @ %            | 10:58 AM             | ا 🖲 80%    |
| Settings               | Bluetooth            |            |
|                        |                      |            |
| Bluetooth              |                      |            |
| Now discoverable       | as "Zach's iPhone".  |            |
| MY DEVICES             |                      |            |
| Ford Edge              | Not C                | onnected i |
| GNSS:69851             | Not C                | onnected i |
| GNSS:82936             | Not C                | onnected i |
| GNSS:84995             | Not C                | onnected i |
| R2, 5535S013           | 10: Trimble C        | onnected i |
| TaoTronics TT-         | -BH07 Not C          | onnected i |
| WH-1000XM3             | Not C                | onnected i |
| OTHER DEVICES          | S. S.                |            |

To pair an Apple Watch with your iPhone, go to the **Apple Watch app**.

www.allterracentral.com

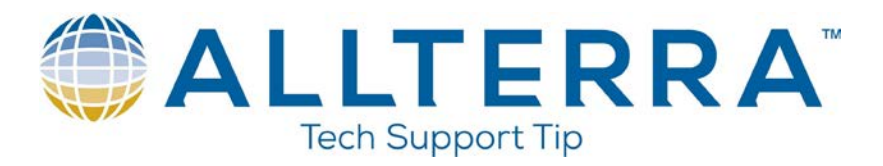

2. Open up Trimble Mobile Manager for iOS and set the R2 as your Position Source+

| •∎ AT&T © %     | 11:05 AM              | 🔅 79% 💋   |
|-----------------|-----------------------|-----------|
| ≡               | Position Source       |           |
| Bluetooth re    | ceiver                |           |
| Device:         |                       |           |
| R2, 5535S0      | 1310: Trimble         |           |
| Bluetooth addre | ess: R2, 5535S0131    | 0: Trimbl |
|                 | ist Connected Devices |           |

3. On the home page, slide the button to the right which connects you to the R2

| ・III AT&T @ ※                                         | 11:05 AM      | 🎒 79% 🗾                    | ∗ ന്ദേ എൂ                      | 11:05 AM              | 🙆 80% 💋                |
|-------------------------------------------------------|---------------|----------------------------|--------------------------------|-----------------------|------------------------|
| ≡                                                     | Home          |                            | ≡                              | Home                  |                        |
|                                                       | Not connected |                            | 9                              | 1.57 ft<br>sbas       |                        |
| Connect to position source<br>R2, 5535S01310: Trimble |               | Connect to<br>R2, 5535S013 | oosition source<br>10: Trimble |                       |                        |
|                                                       |               |                            | Battery status                 | :                     | 82%                    |
| Location                                              |               |                            | Location                       |                       |                        |
| Latitude:                                             |               |                            | Latitude:                      | 35                    | °11'7 <b>.1155</b> " N |
| Longitude:                                            |               | Longitude:                 | 106°44                         | 4'17 <b>.0022</b> " W |                        |
| Ellipsoidal height (HAE):                             |               | Ellipsoidal h              | neight (HAE):                  | 5416.45 ft            |                        |
| Orthometric height (MSL):                             |               | Orthometrie                | c height (MSL):                | 5486.77 ft            |                        |

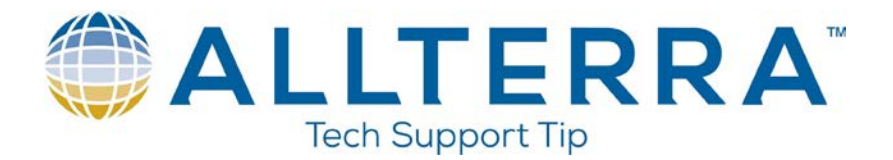

4. Once connected, go to the Hardware Licenses page and key in the CenterPoint or FieldPoint RTX code that you received from Trimble or your Distributor.

|                                                        | Subscription Service                             | Start Date                                                                       | Expiry Date                                                                                            |
|--------------------------------------------------------|--------------------------------------------------|----------------------------------------------------------------------------------|----------------------------------------------------------------------------------------------------|
| Trimble Correction Service<br>Subscription Information | Geospatial Continental CenterPoint<br>RTX 1 Year | 25-JUL-2020                                                                      | 25-JUL-2021                                                                                            |
| Device Details                                         | Serial Number                                    | Receiver Model                                                                   | Firmware<br>Version                                                                                    |
|                                                        | 5535501310                                       | Trimble R2                                                                       | v5.11 or later<br>firmware                                                                             |
| Subscription Activation                                | Activation Type                                  | Activation Method                                                                | Activation<br>timestamp                                                                                |
|                                                        | IMMEDIATE_ACTIVATION                             | SENDPASSCODEBYMAIL                                                               | 25-JUL-2020                                                                                            |
|                                                        |                                                  | Right-click or<br>to download<br>protect your<br>prevented au<br>of this picture | tap and hold here<br>sictures. To help<br>privacy, Outlook<br>tomatic download<br>e from the Internet. |

| •∎ AT&T © ്∺  | 11:07 AM          | 🗵 81% 🗭 📲 AT&T | ල 🔆 11:12 AM 🖉 ද  | 85% 💋 |
|---------------|-------------------|----------------|-------------------|-------|
|               | Hardware Licenses | =              | Hardware Licenses |       |
| Install Optio | on                |                |                   |       |
| :             |                   |                |                   |       |
|               | Apply             |                | Apply             |       |
|               |                   | Licen          | ISES              |       |
| Licenses      | _                 | Subsc          | cription Type:    |       |
| Subscription  | Type:             | Cent           | erPoint           |       |
| CenterPoir    | IT                | Start [        | Date:             |       |
| Start Date:   |                   | 1/1/2          | 019               |       |
| 1/1/2019      |                   | End D          | ate:              |       |
| End Date:     |                   | 5/24           | /2016             |       |
| 5/24/2016     |                   |                |                   |       |
| Subscription  | Туре:             | Subsc          | cription Type:    |       |
| CenterPoir    | nt                | Cent           | erPoint           |       |
| Start Date:   |                   | Start [        | Date:             |       |
| 1/1/2019      |                   | 7/25/          | /2020             |       |
| End Date:     |                   | End D          | ate:              |       |
| 7/25/2020     |                   | 7/25/          | /2021             |       |
|               |                   |                |                   |       |